# Niagara Health System

| Future State: Bridge Transfusion - Bridge Breast Milk- Administer Bottle |  |                                    |  |                                                                    |  |                                          |     |                                                                                                    |     |
|--------------------------------------------------------------------------|--|------------------------------------|--|--------------------------------------------------------------------|--|------------------------------------------|-----|----------------------------------------------------------------------------------------------------|-----|
| Cerner Workflow ID: 6973 (v. 9.0) Client Workflow ID: 543                |  |                                    |  |                                                                    |  |                                          |     |                                                                                                    |     |
| Nurse (RN)                                                               |  | Start/Stop<br>Access Cerner Bridge |  | Work Step<br>Scan the patient wristband to identify<br>the patient |  | Work Step<br>Select 'Administer Bottles' | [5] | Work Step<br>Scan the barcode on the bottle label<br>If the bottle is in a frozen status the<br>user will be prompted to enter the<br>thaw date/time | [6] |

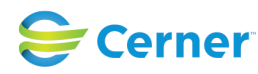

#### Mar 17, 2025

Last updated by Julianne Morosin, Mar 10, 2025 3:12pm (UTC -4 hours)

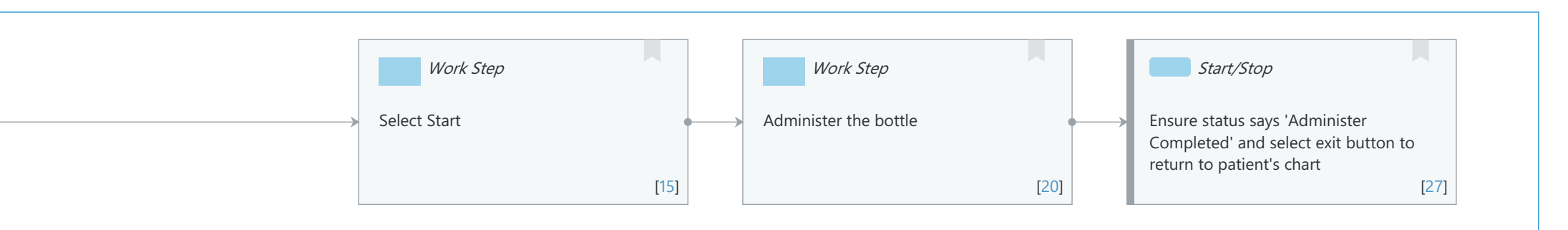

## Future State: Bridge Transfusion - Bridge Breast Milk- Administer Bottle

Cerner Workflow ID: 6973 (v. 9.0) Client Workflow ID: 543

Last updated by Julianne Morosin, Mar 10, 2025 3:12pm (UTC -4 hours)

#### **Workflow Details:**

Niagara Health System

Workflow Name: Bridge Transfusion - Bridge Breast Milk- Administer Bottle Workflow State: Future State Workstream: Other Venue: Acute Care Client Owner: Cerner Owner: Standard: Yes Related Workflow(s): Tags:

### **Workflow Summary:**

Service Line: Related Solution(s): Bridge Breast Milk Management Project Name: Niagara Health System:OPT-0297674:NIAG\_CD Niagara HIS RFP TestBuilder Script(s): Cerner Workflow ID: 6973 (v. 9.0) Client Workflow ID: 543 Workflow Notes: Introduced By: WS 3.2 Validated By: WS 5.2

#### Swim Lane:

Role(s): Nurse (RN) Department(s): Security Position(s):

#### Start/Stop [3]

Description: Access Cerner Bridge

#### Work Step [4]

Description: Scan the patient wristband to identify the patient

#### Work Step [5]

Description: Select 'Administer Bottles'

### Work Step [6]

Description: Scan the barcode on the bottle label. If the bottle is in a frozen status the user will be prompted to enter the thaw date/time

Comments: If volume is documented in here the user will enter it also. The

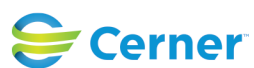

Cerner Workflow ID: 6973 (v. 9.0) Client Workflow ID: 543

Mar 17, 2025

#### standard recommendation is to document the volume in iView.

#### Work Step [15]

Description: Select Start

#### Work Step [20]

Description: Administer the bottle

#### Start/Stop [27]

Description: Ensure status says 'Administer Completed' and select exit button to return to patient's chart

#### **Facilities:**

Facility Name: St. Catharines Status: Approved Facility Cerner Owner: Facility Client Owner: Morosin, Julianne Authorize Date: Feb 06, 2024 **Facility Comments:** 

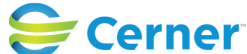